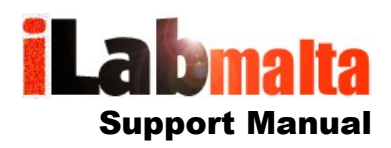

## iLabPOS – iLabCentral Custom Reporting

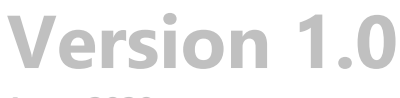

June, 2020

## 1. How To

iLabPOS Customers who also purchased iLabCentral can use an MS SQL querying tool to extract custom reports. SQL Queries can be provided by iLabMalta, or if you do have some SQL Knowledge you can extract some data yourself. Refer to the iLabCentral Technical Documentation and Data Dictionary for more info. You will need to obtain a Read Only MS SQL Account for your database to proceed.

Before you begin you need to have a Microsoft SQL Server Querying tool, such as "Query Express" or "Microsoft SQL Server Management Studio". Download "Query Express" from this link, and simply extract the file QueryExpress.EXE to your desktop or any other location of your choice.

## http://ilab02.ilabmalta.com/queryexpress.zip

After you extract the file QueryExpress.exe, click on it and you should see the window below.

| Connect                      | Х |  |  |  |  |  |  |  |  |  |
|------------------------------|---|--|--|--|--|--|--|--|--|--|
| SQL Server Oracle OLE-DB     | _ |  |  |  |  |  |  |  |  |  |
| Server:                      |   |  |  |  |  |  |  |  |  |  |
| Connect Using:               |   |  |  |  |  |  |  |  |  |  |
| O Windows Authentication     |   |  |  |  |  |  |  |  |  |  |
| SQL Server Authentication    |   |  |  |  |  |  |  |  |  |  |
| Login name:                  |   |  |  |  |  |  |  |  |  |  |
| Password:                    |   |  |  |  |  |  |  |  |  |  |
|                              |   |  |  |  |  |  |  |  |  |  |
| Low bandwidth Connect Cancel |   |  |  |  |  |  |  |  |  |  |

Type in the Server name provided by iLabMalta, choose "SQL Server Authentication" and type in the Login Name/Password provided by iLabMalta.

Once logged in, paste the SQL Query for the custom report provided as in the large white window as portrayed below, and then click on the green arrow pointing to the right at the top left side.

| Query Express - [vps02.ilabma                                                                                                    | Ita.com, 1073 (rouse | er_blissful) - db_ilabcentral_blissful - unti | itled1.sql] |         |             |                     |              |                      |                |          |                |             |            |                |   | - a ×                      |
|----------------------------------------------------------------------------------------------------|----------------------|-----------------------------------------------|-------------|---------|-------------|---------------------|--------------|----------------------|----------------|----------|----------------|-------------|------------|----------------|---|----------------------------|
| Eile Edit Query Window                                                                                                    | v <u>H</u> elp       |                                               |             |         |             |                     |              |                      |                |          |                |             |            |                |   | - 6                        |
| 2 🚽 🗅 🍃 🖥 🕨                                                                                                    |                      | or nto                                        |             |         |             |                     |              |                      |                |          |                |             |            |                |   |                            |
| atabase: 🗙                                                                                                    | SELECT TOP           | 10 * FROM tb_category                         |             |         |             |                     |              |                      |                |          |                |             |            |                |   |                            |
| do_labcentral_blissful 🔹                                                                                                    |                      |                                               |             |         |             |                     |              |                      |                |          |                |             |            |                |   |                            |
| B-User Tables                                                                                                    |                      |                                               |             |         |             |                     |              |                      |                |          |                |             |            |                |   |                            |
| ⊞-tb_aticle                                                                                                    |                      |                                               |             |         |             |                     |              |                      |                |          | N 0            | <b></b>     |            |                |   |                            |
| tb_aticle_category th_aticle_image                                                                                                    |                      |                                               |             |         |             |                     | -            |                      |                | - 26     | γ∟ Qui         | ery         |            |                |   |                            |
| E-th aticle location stock                                                                                                    |                      |                                               |             |         |             |                     |              | -                    |                |          |                | -           |            |                |   |                            |
| 😥 tb_atkit                                                                                                    |                      |                                               |             |         |             |                     |              |                      |                |          |                |             |            |                |   |                            |
| ⊕ tb_brand_image                                                                                                    |                      |                                               |             |         |             |                     |              |                      |                |          |                |             |            |                |   |                            |
| tb_brands th entropy                                                                                                    |                      |                                               |             |         |             |                     |              |                      |                |          |                |             |            |                |   |                            |
| + tb category image                                                                                                    |                      |                                               |             |         |             |                     |              |                      |                |          |                |             |            |                |   |                            |
| ⊕ tb_catgroup                                                                                                    |                      |                                               |             |         |             |                     |              |                      |                |          |                |             |            |                |   |                            |
| ⊕ tb_clients                                                                                                    |                      |                                               |             |         |             |                     |              |                      |                |          |                |             |            |                |   |                            |
| ⊕ tb_clients_labcentral                                                                                                    |                      |                                               |             |         |             |                     |              |                      |                |          |                |             |            |                |   |                            |
| Fi to grednote                                                                                                    | 1                    |                                               |             |         |             |                     |              |                      |                |          |                |             |            |                |   |                            |
| ⊕ tb_dbtinv                                                                                                    |                      |                                               |             |         |             |                     |              |                      |                |          |                |             |            |                |   |                            |
| ⊕ tb_debit                                                                                                    |                      |                                               |             |         |             |                     |              |                      |                |          |                |             |            |                |   |                            |
| E tb_department                                                                                                    |                      |                                               |             |         |             |                     |              |                      |                |          |                |             |            |                |   |                            |
| E to endefr                                                                                                    |                      |                                               |             |         |             |                     |              |                      |                |          |                |             |            |                |   |                            |
| ⊕ tb_invine                                                                                                    |                      |                                               |             |         |             |                     |              |                      |                |          |                |             |            |                |   |                            |
| III-tb_invoice                                                                                                    |                      |                                               |             |         |             |                     |              |                      |                |          |                |             |            |                |   |                            |
| Let-to_location                                                                                                    |                      |                                               |             |         |             |                     |              |                      |                |          |                |             |            |                |   |                            |
|                                                                                                    |                      |                                               |             |         |             |                     |              |                      |                |          |                |             |            |                |   |                            |
|                                                                                                    |                      |                                               |             |         |             |                     |              |                      |                |          |                |             |            |                |   |                            |
| E-tb_punch_clock                                                                                                    | <                    |                                               |             |         |             |                     |              |                      |                |          |                |             |            |                |   | >                          |
| + to_queue                                                                                                    | cta pk a             | tgid ctgname                                  | ctgcode     | ctoorpi | d ctgitouch | ctg ilc lastupdated | cta ilc vers | ionno cto ilc status | ctapublish cta | showhome | ctashowtopmenu | ctgmetakeyw | ctgmetades | c ctometatitle |   |                            |
| tb_salesorder_detail                                                                                                    | 1 1                  | GENERIC CATEGORY                              | 001         | 1       | 1           | 09/08/2019 23:01:49 | 2            | 2                    | 0 0            |          | 0              |             |            |                |   |                            |
| B-tb_salesorder_invoice_link                                                                                                    | 2 2                  | LIQUID SUPPLEMENTS                            | LIQUIDSUPL  | 25      | 1           | 27/10/2019 08:41:35 | 5            | 2                    | 1 0            |          | 0              |             |            |                |   |                            |
| tb_shop_transfer                                                                                                    | 3 3                  | SPARKLING DRINKS                              | SPARKLING   | 24      | 1           | 27/10/2019 08:44:06 | 4            | 2                    | 1 0            |          | 1              |             |            |                |   |                            |
| E-th stock request detail                                                                                                    | 4 4                  | MILKS                                         | MILK        | 24      | 1           | 27/10/2019 08:41:36 | 4            | 2                    | 1 0            |          | 0              |             |            |                |   |                            |
| (€-tb_supplier                                                                                                    | 6 6                  | TABLETS & CAPSULES                            | TABCAR      | 25      | 0           | 27/10/2019 11:33:58 | 2            | 2                    | 1 0            |          | 0              |             |            |                |   |                            |
| Itb_supptype                                                                                                    | 7 7                  | SAUCES                                        | SAUCES      | 24      | 0           | 27/10/2019 08:44:06 | 9            | 2                    | 1 0            |          | 0              |             |            |                |   |                            |
| tb_synclog th synclog th syncl | 8 8                  | SYRUPS, SUGARS & SWEETNERS                    | SWEETNERS   | 24      | 0           | 27/10/2019 08:46:17 | 8            | 2                    | 1 0            |          | ō              |             |            |                |   |                            |
|                                                                                                    | 9 9                  | SNACKS                                        | SNACKS      | 24      | 1           | 27/10/2019 08:44:06 | 8            | 2                    | 1 0            |          | 0              |             |            |                |   |                            |
| - Views                                                                                                    | 10 1                 | 0 OILS & VINEGARS                             | OILS        | 24      | 1           | 27/10/2019 08:41:36 | 9            | 2                    | 1 0            |          | 0              |             |            |                |   |                            |
| - User Stored Proce                                                                                                    |                      |                                               |             |         |             |                     |              |                      |                |          |                |             |            |                |   |                            |
| - MS Stored Proce                                                                                                    |                      |                                               |             |         |             |                     |              |                      |                |          |                |             |            |                |   |                            |
| Puncsons                                                                                                    |                      |                                               |             |         |             |                     |              |                      |                |          |                |             |            |                |   |                            |
|                                                                                                    |                      |                                               |             |         |             |                     |              |                      |                |          |                |             |            |                |   |                            |
|                                                                                                    |                      |                                               |             |         |             |                     |              |                      |                |          |                |             |            |                |   |                            |
|                                                                                                    |                      |                                               |             |         |             |                     |              |                      |                |          |                |             |            |                |   |                            |
|                                                                                                    |                      |                                               |             |         |             |                     |              |                      |                |          |                |             |            |                |   |                            |
|                                                                                                    |                      |                                               |             |         |             |                     |              |                      |                |          |                |             |            |                |   |                            |
|                                                                                                    |                      |                                               |             |         |             |                     |              |                      |                |          |                |             |            |                |   |                            |
|                                                                                                    |                      |                                               |             |         |             |                     |              |                      |                |          |                |             |            |                |   |                            |
|                                                                                                    |                      |                                               |             |         |             |                     |              |                      |                |          |                |             |            |                |   |                            |
|                                                                                                    | Messages Daw         | a Sec 1                                       |             |         |             |                     |              |                      |                |          |                |             |            |                |   |                            |
|                                                                                                    | Query batch c        | ompleted                                      |             |         |             |                     |              |                      |                |          |                |             |            |                | 5 | xec Time: 00:00:00 10 rows |

After clicking on the green arrow, if there are no errors in your SQL Query you should see the result set in the bottom grid. You can save the query results to a CSV or XML file by clicking on "Save Query Results".